## ROBERTS

## Services de diffusion supplémentaires

Votre produit audio smart peut lire le contenu d'une gamme de services de diffusion de musique en continu. Notamment Amazon Music, Deezer et TIDAL. Cette brochure explique comment accéder à ces services. Pour plus d'informations sur l'utilisation de Spotify avec votre produit, reportez-vous à la section Spotify Connect du guide d'utilisation principal.

Notez que les services de diffusion nécessitent normalement un abonnement pour accéder au contenu ou peuvent offrir un service restreint aux non-abonnés. Avant d'utiliser les services de diffusion avec votre produit, vous devrez le connecter à votre réseau. Veuillez vous reporter au guide d'utilisation du produit.

Une fois associé à votre compte de service de diffusion préféré, votre produit audio smart se connectera directement à ce service pour la diffusion. La diffusion peut être contrôlée directement à partir de votre produit audio smart ou à l'aide de l'application UNDOK.

Nous recommandons que l'application UNDOK soit utilisée pour la sélection de contenu et le contrôle de la lecture de musique grâce aux écrans plus grands sur les smartphones et les tablettes. Vous pouvez également utiliser les contrôles du produit à cette fin. Lors de la saisie des détails d'utilisateur, des mots de passe et pour la recherche, la saisie des caractères sur le produit est souvent facilitée par les boutons Haut / Bas / Gauche / Droite (si disponibles) pour sélectionner la matrice de caractères au lieu du contrôle rotatif.

Une option 'Qualité audio de diffusion' du menu des paramètres système de votre produit audio smart peut, dans certains cas, vous permettre de régler la qualité audio des services de diffusion disponibles (Faible, Normale, Élevée). Le débit réel de chaque niveau dépend du service utilisé. Le niveau de qualité actuellement défini est indiqué par un astérisque. Si vous avez plusieurs produits, chaque produit a son propre paramètre.

Les menus de diffusion et de sélection de contenu sont sous le contrôle de votre fournisseur de services musicaux et ne sont pas gérés par Roberts Radio.

Nous vous recommandons de rechercher les mises à jour logicielles avant d'utiliser ces fonctionnalités sur votre produit audio smart pour la première fois. Vous trouverez des détails sur la mise à jour de votre produit audio smart dans le guide d'utilisation.

## amazon music

Visitez music.amazon.com pour en savoir plus.

- 1. Entrez vos coordonnées pour le service **Amazon Music** à l'aide de l'application **UNDOK**.
- 2. Utilisez l'option Parcourir de l'application UNDOK pour sélectionner le contenu de votre compte Amazon Music.

Sinon, pour accéder au menu de contenu du produit, tournez le bouton rotatif pour accéder au menu actuellement actif, puis appuyez sur le bouton Tuning pour effectuer une sélection ou appuyez sur **Menu** pour accéder à un menu de niveau supérieur.

- 3. La lecture de musique peut être contrôlée à l'aide de l'application UNDOK ou des commandes de votre produit audio smart. Utilisez les boutons lecture / pause, piste suivante ou piste précédente pour contrôler la lecture.
- En appuyant sur le bouton *Menu* pendant que l'écran en cours de lecture est affiché, vous pourrez accéder à un menu permettant d'accéder aux préréglages pour stocker et rappeler les pistes favorites.

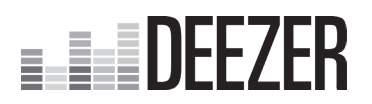

Visitez deezer.com pour en savoir plus.

- 1. Sélectionnez Deezer dans le menu principal de votre produit.
- Entrez votre nom d'utilisateur et votre mot de passe. Entrez le texte en sélectionnant les caractères à tour de rôle. Lorsque le nom ou le mot de passe est complet, sélectionnez 'Ok'. Vous pouvez également entrer vos coordonnées en utilisant l'application UNDOK.
- 3. Utilisez l'option Parcourir de l'application UNDOK pour sélectionner le contenu de votre compte **Deezer**.

Sinon, pour accéder au menu de contenu du produit, tournez le bouton rotatif pour accéder au menu actuellement actif, puis appuyez sur le bouton Tuning pour effectuer une sélection ou appuyez sur **Menu** pour accéder à un menu de niveau supérieur.

- 4. La lecture de musique peut être contrôlée à l'aide de l'application UNDOK ou des commandes de votre produit audio smart. Utilisez les boutons lecture / pause, piste suivante ou piste précédente pour contrôler la lecture.
- 5. Si vous modifiez votre profil d'utilisateur Deezer ou vos paramètres d'abonnement, vous devrez peut-être vous déconnecter de votre compte Deezer avec le produit, puis vous reconnecter pour que la modification soit reconnue.
- En appuyant sur le bouton *Menu* pendant que l'écran en cours de lecture est affiché, vous pourrez accéder à un menu permettant d'accéder aux préréglages pour stocker et rappeler les pistes favorites.

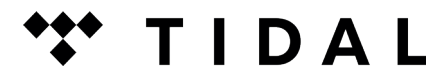

Visitez tidal.com pour en savoir plus.

- 1. Sélectionnez TIDAL dans le menu principal de votre produit.
- Entrez votre nom d'utilisateur et votre mot de passe. Entrez le texte en sélectionnant les caractères à tour de rôle. Lorsque le nom ou le mot de passe est complet, sélectionnez 'Ok'. Vous pouvez également entrer vos coordonnées en utilisant l'application UNDOK.
- 3. Utilisez l'option Parcourir de l'application UNDOK pour sélectionner le contenu de votre compte **TIDAL**.

Sinon, pour accéder au menu de contenu du produit, tournez le bouton rotatif pour accéder au menu actuellement actif, puis appuyez sur le bouton Tuning pour effectuer une sélection ou appuyez sur **Menu** pour accéder à un menu de niveau supérieur.

- 4. La lecture de musique peut être contrôlée à l'aide de l'application UNDOK ou des commandes de votre produit audio smart. Utilisez les boutons lecture / pause, piste suivante ou piste précédente pour contrôler la lecture.
- 5. TIDAL prend en charge la diffusion à différents débits. Ceci est contrôlé depuis l'option 'Qualité audio en diffusion' dans le menu de configuration du système. Notez que pour accéder aux flux de qualité optimale, vous devez également vous abonner à TIDAL au niveau approprié. Vous devrez peut-être mettre votre produit en veille pour que les modifications apportées aux options de diffusion soient appliquées.
- Si vous modifiez votre profil d'utilisateur TIDAL ou vos paramètres d'abonnement, vous devrez peut-être vous déconnecter de votre compte TIDAL avec le produit, puis vous reconnecter pour que la modification soit reconnue.
- En appuyant sur le bouton *Menu* pendant que l'écran en cours de lecture est affiché, vous pourrez accéder à un menu permettant d'accéder aux préréglages pour stocker et rappeler les pistes favorites.

**ROBERTS RADIO LIMITED** 

Issue 1 FR 2019-04-15

Site Web: http://www.robertsradio.com © 2019 Roberts Radio Limited